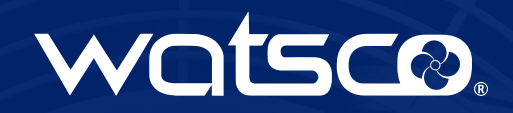

Branch
Durham NC #1

## **HVAC XRef**

Finding and comparing HVAC products has never been easier!

## **How It Works:**

- 1. Visit hvacxref.com via VPN or Watsco Network.
- 2. Select your Business Unit and your branch, to change location, click the "gear" icon.
- 3. Start typing in the search box for instant product matches or to see your recent searches.
- 4. See direct matches, product specifications, and availability at your branch displayed at the top of the results page.
- 5. Find replacement products, their type (supersede or substitute), and availability within all Business Units shown below the original product.
- 6. Click the blue arrow for more details on replacement products, or the eye icon for availability details.
- 7. Compare multiple replacement products by adding them to the Compare bar and clicking the Compare button.

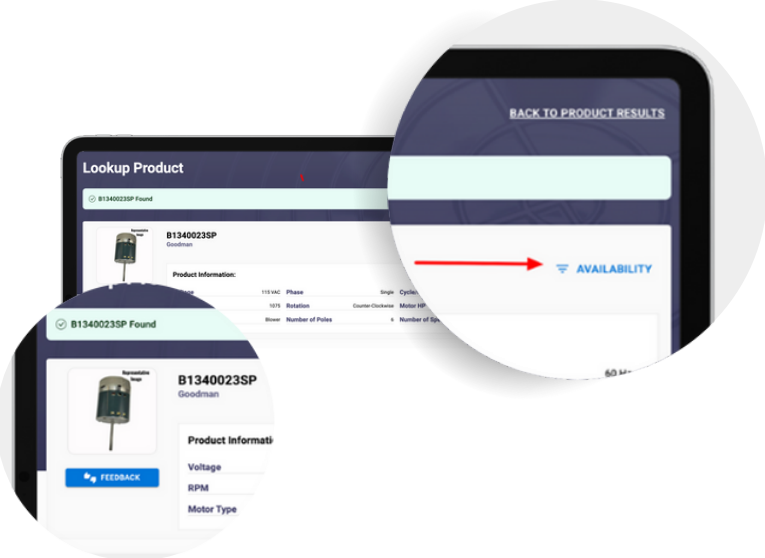

Begin your search

8. Submit feedback via the **blue FEEDBACK** button if you notice any issues.

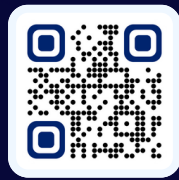

Scan the QR code or visit <u>hvacxref.com</u> by clicking the link via VPN or Watsco Network.

watsco